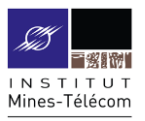

# CREER VOTRE BLOG

Pour se connecter

#### Allez sur <a href="https://wp.mines-telecom.fr/">https://wp.mines-telecom.fr/</a>

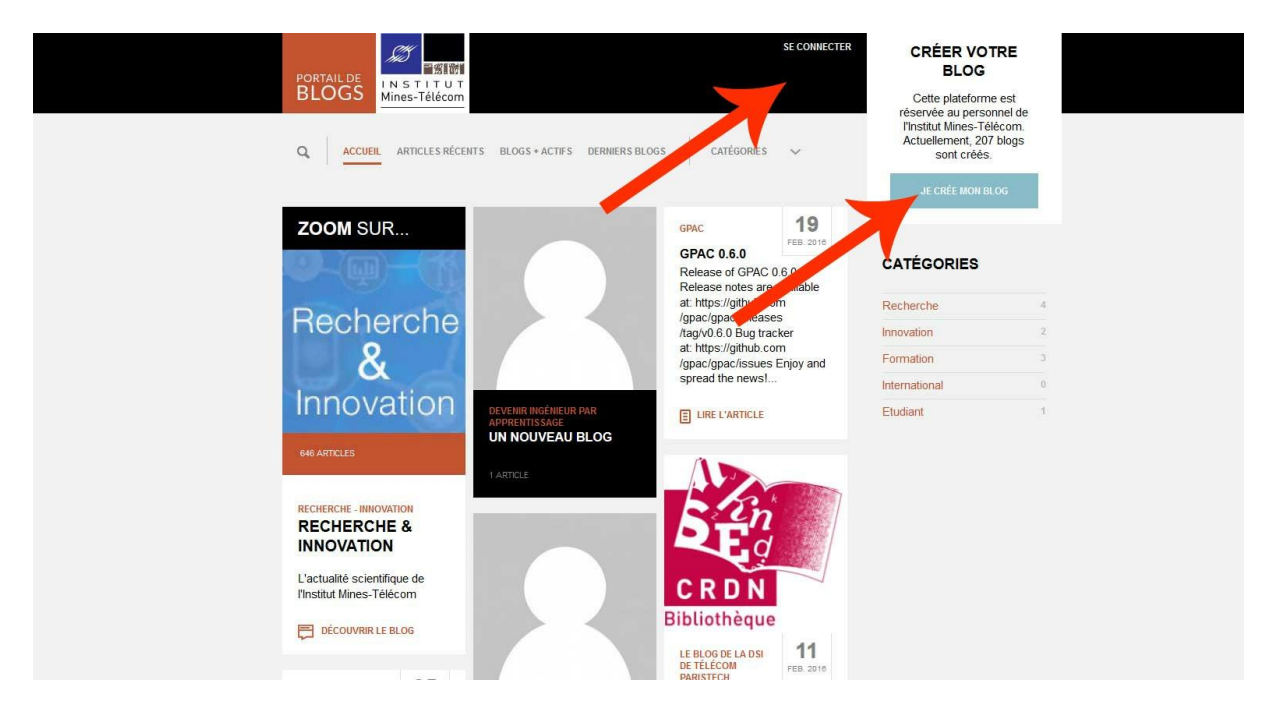

Cliquez sur « Se connecter » ou « Je crée mon blog »

Si vous cliquez sur « se connecter » vous arrivez sur la page d'authentification unique et vous devez cliquer sur « Se connecter via le SSO »

Vous choisissez alors l'entité à laquelle vous appartenez et identifiez-vous avec vos login et mot de passe habituels

Pour créer votre blog

Si vous cliquez sur Je crée mon blog, cliquez sur « Connectez-vous », puis « Se connecter via la SSO » et suivre la procédure précédemment indiquée.

Cliquez sur « Mes sites », en haut à gauche, puis cliquez sur « Ajouter »

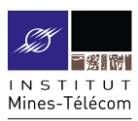

| 🔞 🔎 Mes sites 🔗                     | Portail de blogs Institut Mines-Télécom                                 | Salutations, Stéphanie Laroue |
|-------------------------------------|-------------------------------------------------------------------------|-------------------------------|
| 🚳 Tableau de bord 🧹                 | Mes sites Ajouter                                                       |                               |
| Accueil<br>Mes sites                | Site principal http                                                     | xs://wp.mines-telecom.fr      |
| 🕹 Profil                            |                                                                         |                               |
| <ul> <li>Réduire le menu</li> </ul> | Portail de blogs<br>Institut Mines-Télécom<br>Visiter   Tableau de bord |                               |

Vous accédez ensuite à la page de création de blog.

Choisissez un nom de domaine, celui que vous choisirez n'est pas modifiable a posteriri, choisissez-le bien.

Choisissez un titre. Le titre est modifiable par la suite.

Sélectionner les catégories dans lesquelles vous souhaitez apparaître sur le portail de blogs

Connectez-vous à nouveau pour mettre à jour vos informations.

Le nom de votre site apparaît sous « Mes sites » en haut à gauche.

### Pour personnaliser votre blog

#### Allez dans « Profil »

| 🛞 🔎 Mes sites 🗌 test 🕊 0 🕂 Créer Salutations, Stéphanie Larouer-Jourdain 🦷 |                                                                           |                       |               |  |  |  |  |
|----------------------------------------------------------------------------|---------------------------------------------------------------------------|-----------------------|---------------|--|--|--|--|
| 🍘 Tableau de bord                                                          | Edition du profil "test"                                                  |                       |               |  |  |  |  |
| 🖈 Articles                                                                 | Cette page permet de gérer et modifier les informations de la page profil |                       |               |  |  |  |  |
| 🐣 Profil 🛛                                                                 | Edition de l'avatar                                                       |                       |               |  |  |  |  |
| 9) Médias                                                                  | Sunor Se Feredu                                                           |                       |               |  |  |  |  |
| 📕 Pages                                                                    |                                                                           |                       |               |  |  |  |  |
| Commentaires                                                               |                                                                           |                       |               |  |  |  |  |
| 🔊 Apparence                                                                |                                                                           |                       |               |  |  |  |  |
| 🖌 Extensions                                                               |                                                                           |                       |               |  |  |  |  |
| 占 Utilisateurs                                                             |                                                                           |                       |               |  |  |  |  |
| 🖋 Outils                                                                   | opdate picture Remove                                                     | Update victure kemove |               |  |  |  |  |
| 🖬 Réglages                                                                 |                                                                           |                       |               |  |  |  |  |
| Réduire le menu                                                            |                                                                           | Un nouveau blog       |               |  |  |  |  |
|                                                                            | Description du blog                                                       | on nouveau biog       |               |  |  |  |  |
|                                                                            |                                                                           |                       |               |  |  |  |  |
|                                                                            |                                                                           |                       |               |  |  |  |  |
|                                                                            | Catégorie                                                                 | Recherche             | Innovation    |  |  |  |  |
|                                                                            |                                                                           | E Formation           | International |  |  |  |  |
|                                                                            |                                                                           | Etudiant              |               |  |  |  |  |
|                                                                            | Mettre à jour le profil                                                   |                       |               |  |  |  |  |
|                                                                            | Cette page permet de gérer le blog sélectionné.                           |                       |               |  |  |  |  |
|                                                                            |                                                                           |                       |               |  |  |  |  |

 Pour ajouter ou modifier votre avatar. C'est l'avatar qui remontera sur le portail de blogs en illustration de votre blog. Attention : seule la personne ayant créé le blog peut modifier l'avatar.

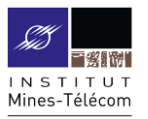

- Pour ajouter ou modifier une présentation de votre blog. Cette présentation est importante, elle remontera sur le portail de blogs. Tous les administrateurs du blog peuvent la modifier.
- Pour ajouter ou supprimer des catégories. Tous les administrateurs du blog peuvent modifier les catégories.

Quand vous aurez effectué vos modifications, n'oubliez pas de « Mettre à jour votre profil »

Pour personnaliser votre blog avec un bandeau aux couleurs de votre entité, allez dans « Apparence » / « En-tête ». Puis sélectionner le bandeau que vous souhaitez afficher Puis cliquez sur « Enregistrer et publier »

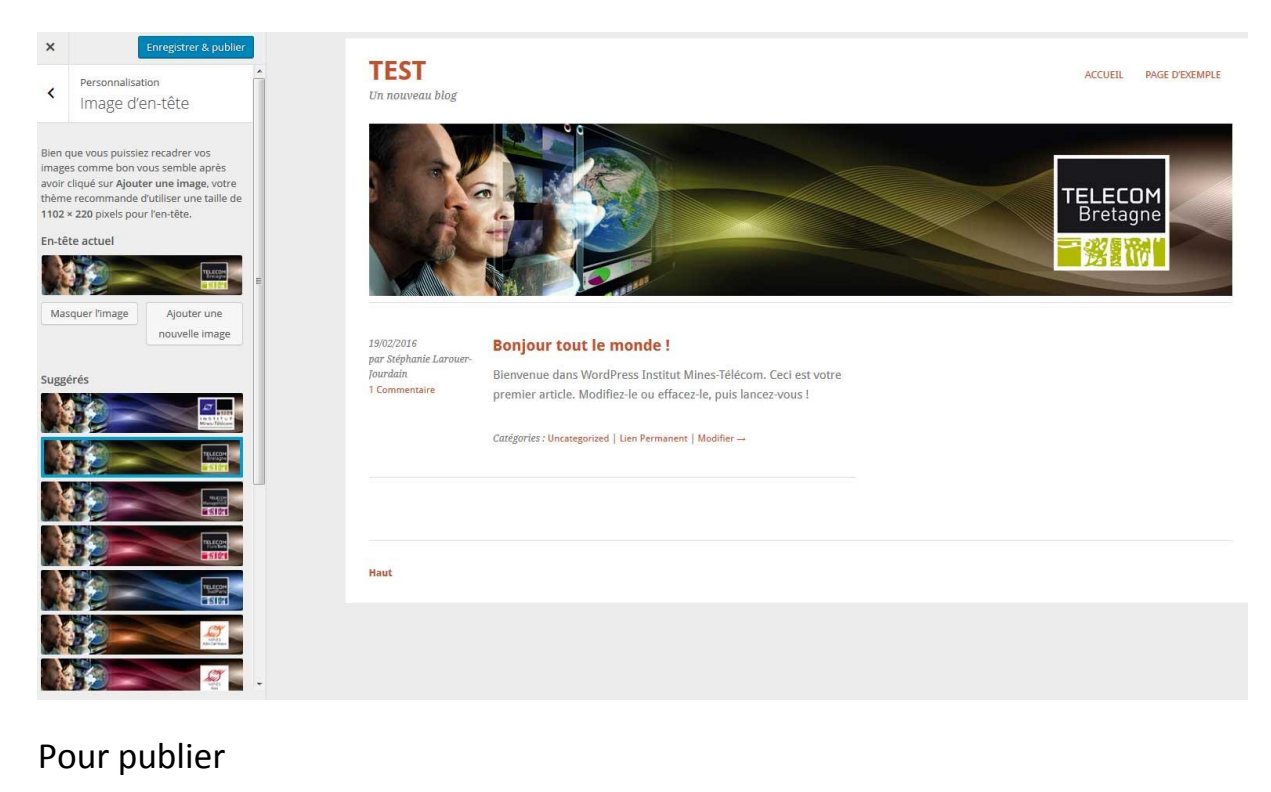

Cliquez sur Mes sites / Nom de votre site / Tableau de bord / Nouvel article

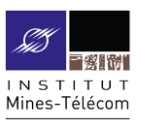

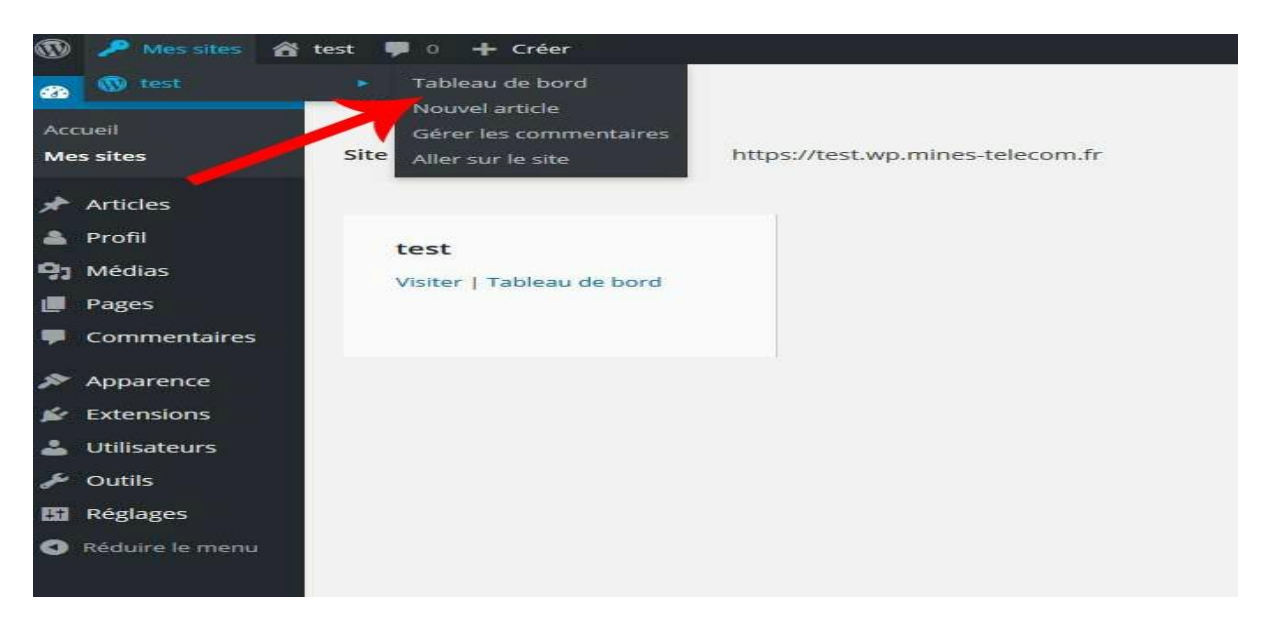

## Pour supprimer votre blog

Allez dans « Outils » (colonne de gauche) puis « Supprimer le site »